## 1. Prijavite se v Katis.

| REPUBLIKA SL<br>MINISTRSTVO | ZYENIA<br>Za izobraževanje, zmanost in šport                                                                                                    | (2) Navoc                                                                                                    |  |  |  |  |  |  |  |  |
|-----------------------------|----------------------------------------------------------------------------------------------------|----------------------------------------------------------------------------------------------------|--|--|--|--|--|--|--|--|
|                             |                                                                                                    | Prijava 🔿                                                                                                    |  |  |  |  |  |  |  |  |
| Uvodna stran                | Prijava                                                                                                    | Za pridobitev gesla se obrnite na ravnatelja vašega zavoda ali na administratorja<br>programa, če niste zaposleni v VIZ. |  |  |  |  |  |  |  |  |
| Video navodila<br>Koledar   | Sistem KATIS - Katalog programov nadaljnjega izobraževanja in usposabljanja, ki je dostopen na spletni strani https://pakal.ms.edux.si/katis/Uvodna.aspx katerega upravljavec je Ministrstvo za izobraževanje, znanost in šport (v nadaljeva<br>ministrstvo).                                                                                                    |                                                                                                    |  |  |  |  |  |  |  |  |
| Katalog programov           | Pooblaščena oseba ministrstva za varstvo osebnih podatkov je dostopna na elektronskem naslovu: povop.mizs@gov.si.                                                                                                    |                                                                                                    |  |  |  |  |  |  |  |  |
| lskanje po temah            | Ministriko katalog objavlja z namenom, da strokovnim delavcem v vzgoji in izobraževanju omogoći uveljaviti pravico do izobraževanja in v zvezi s tem povezno pravico do napredovanja v naziv, kot to urejajo Zakon o organiz<br>financiranju vzgoje in izobraževanja, Kolektivna pogodba za dejavnost vzgoje in izobraževanja. Pravlinik o izboru<br>izobraževanju nazive.                                                                                                    |                                                                                                    |  |  |  |  |  |  |  |  |
| Kontakti/Povezave           | Za prijavo v KATIS posamezniki potrebujejo svojo davčno številko in geslo. Davčno številko strokovni delavec v VIZ delodajalcu posreduje ob sklenitvi pogodbe o zaposlitvi. Delodajalec podatke o zaposlitvi. Delodajalec podatke o zaposlenih vnese v KPIS – kadrovsko plačni informacjisti sistem. KATIS kot podistem XPIS-ba, združuje podatke o izobraževanjih kosameznika, ki vplivajo na posameznikovo napredovanje v naziv. Davčna številka v KATISu deluje kot identifikator, ki poveže posameznikov podatke o izobraževanjih kosameznika, ki vplivajo na njegovanje v naziv. Davčna številka v KATISu deluje kot identifikator, ki poveže posameznikove podatke o izobraževanjih kosameznika, ki vplivajo na njegovanje na posameznika v KATISu deluje kot identifikator, ki poveže posameznikove podatke o izobraževanjih kosameznika. |                                                                                                    |  |  |  |  |  |  |  |  |
|                             | S prijavo v sistem lahko posamezniki uveljavljo svojo pravico do izobraževanja in hkrati pravico do obveščenosti o podatkih, ki jih sistem vsebuje. 🛛 😡 👝                                                                                                    |                                                                                                    |  |  |  |  |  |  |  |  |
|                             |                                                                                                    |                                                                                                    |  |  |  |  |  |  |  |  |
|                             | ldentifikacijska številka                                                                                                    |                                                                                                    |  |  |  |  |  |  |  |  |
|                             | I 🙀                                                                                                    |                                                                                                    |  |  |  |  |  |  |  |  |
|                             | Gesla                                                                                                    |                                                                                                    |  |  |  |  |  |  |  |  |
|                             |                                                                                                    |                                                                                                    |  |  |  |  |  |  |  |  |
|                             | Ste pozabili geslo? Prijava                                                                                                    |                                                                                                    |  |  |  |  |  |  |  |  |

2. V Iskalnik (na sredini zaslona) vtipkajte študijsko srečanje in pritisnite Enter (če vaše študijsko srečanje poteka septembra ali oktobra, v iskalniku spremenite šolsko leto na

| 2023/24).               | Kalio                           | 1   |                                                                                       |                                                               |      |                    |                                                                                                    |                                                                     |                                  |                  |            |            |
|-------------------------|---------------------------------|-----|---------------------------------------------------------------------------------------|---------------------------------------------------------------|------|--------------------|----------------------------------------------------------------------------------------------------|---------------------------------------------------------------------|----------------------------------|------------------|------------|------------|
| Uvodna stran            | • 15 K                          | ·   |                                                                                       |                                                               |      |                    |                                                                                                    |                                                                     |                                  |                  |            |            |
| Video navodila          | Leto<br>2022/2023<br>Deskriptor |     |                                                                                       | Del naziva programa<br>v študijsko srečanje<br>Ciljna skupina |      |                    | Ključne besede programa<br>ključne besede ločile z vejicami ali presledkom<br>Tip (raven) izobraževanja |                                                                     | tzvajalec<br>Zavod RS za šolstvo |                  |            |            |
| Koledar                 |                                 |     |                                                                                       |                                                               |      |                    |                                                                                                    |                                                                     |                                  |                  |            |            |
| Katalog programov       |                                 |     |                                                                                       |                                                               |      |                    |                                                                                                    |                                                                     |                                  |                  |            |            |
| PORIS do 2014/15        |                                 |     |                                                                                       |                                                               | ~    |                    |                                                                                                    | •                                                                   |                                  | •                |            |            |
| Administrator izvajalca | Programski sklop                |     |                                                                                       | Tematski sklop                                                |      |                    | Tema                                                                                                    |                                                                     | Sin                              |                  |            |            |
| Matični podatki zav.    |                                 |     |                                                                                       |                                                               | ~    |                    |                                                                                                    | ·                                                                   |                                  |                  |            | ~          |
| SINovi                  | Datum izpeljave od              |     |                                                                                       |                                                               | C    | Datum izpeljave do |                                                                                                    | Način izvedbe                                                       |                                  |                  |            |            |
| Zavodi                  |                                 |     |                                                                                       |                                                               |      |                    |                                                                                                    |                                                                     | `                                | •                |            |            |
| Iskanie po temah        | + Nov program                   |     |                                                                                       |                                                               |      |                    |                                                                                                    |                                                                     |                                  |                  |            |            |
| Kontakti/Povezave       | Prov program                    |     |                                                                                       |                                                               |      |                    |                                                                                                    |                                                                     |                                  |                  |            |            |
|                         | Vse funkci                      | je  |                                                                                       |                                                               |      | Izvedi funkcijo    |                                                                                                    |                                                                     |                                  |                  |            |            |
|                         | Nationi                         |     |                                                                                       |                                                               |      | . Alastari         |                                                                                                    |                                                                     |                                  |                  |            |            |
|                         | Nausin                          |     |                                                                                       |                                                               |      | Alle Matishi       |                                                                                                    |                                                                     |                                  |                  |            |            |
|                         | Št. zadetkov: 37                |     |                                                                                       |                                                               |      |                    |                                                                                                    |                                                                     |                                  |                  |            |            |
|                         | H 44                            | 1/1 | ++ +I                                                                                 |                                                               |      |                    |                                                                                                    |                                                                     |                                  |                  |            |            |
|                         |                                 |     | Program                                                                               | Objava                                                        | P.S. | Tematski sklop     |                                                                                                    | Tema                                                                | tzvajalec                        | Sin              | Št. prijav | Zaklenjen? |
|                         | Uredi                           |     | ŠTUDIJSKO SREČANJE ZA<br>NARAVOSLOVNE<br>PREDMETE V OŠ (BIO,<br>KEM, NAR, GOS IN OŠP) | 1                                                             | JZ   | Dodatna ponudba    | Poučevanje, u<br>(predmeti/po                                                                           | čenje in vrednotenje VIZ prakse<br>dročja, ocenjevanje, didaktika,) | Zavod RS za šolstvo              | Bernarda Moravec | 7          | Da         |
| · · · · ·               | Unerti                          |     | ŠTUDUSKO SREČANJE ZA                                                                  | 1                                                             | 17   | Dodatoa nonudha    | Použevanie i                                                                                            | čenie in vrednotenie VIZ prakse                                     | Zavod RS za čoktvo               | Barbara Leoničar | 0          | Da         |

3. Desno od naslova študijskega srečanja, ki se ga želite udeležiti je tipka Prijavnica. Pritisnite jo in izpolnite ter oddajte prijavo.

| zadetkov: 37                                                                  |              |                 |                                                                                              |                     |            |
|-------------------------------------------------------------------------------|--------------|-----------------|----------------------------------------------------------------------------------------------|---------------------|------------|
| Program                                                                       | P. <u>S.</u> | Tematski sklop  | Tema                                                                                         | Izvajalec           |            |
| tudusko srečanie za<br>Aravoslovne predmete v oš<br>RO, KEM, NAR, GOS IN OŠPJ | 1Z           | Dodatna ponudba | Poučevanje, učenje in vrednotenje VIZ prakse (predmeti/področja,<br>ocenjevanje, didakška,)  | Zavod RS za šolstvo | Prjavnica  |
| TUDUSKO SREČANJE ZA<br>NGLEŠČINO V SŠ                                         | JZ           | Dodatna ponudba | Poučevanje, učenje in vrednotenje VIZ prakse (predmeti/področja,<br>ocenjevanje, didaktika,] | Zavod RS za šolstvo | Prijainica |
| TUDUSKO SREČANJE ZA BIOLOGUO<br>SŠ                                            | iZ.          | Dodatna ponudba | Poučevanje, učenje in vrednotenje VIZ prakse (predmeti/področja,<br>ocenjevanje, didaktika,) | Zavod RS za šolstvo | Prjavnica  |
| TUDUSKO SREČANJE ZA PREDMET<br>RUŽBOSLOVJE V SŠ                               | ız           | Dodatna ponudba | Poučevanje, učenje in vrednotenje ViZ prakse (predmeti/področja,<br>ocenjevanje, didaktika,] | Zavod RS za šolstvo | Prijavnica |
| IUDUSKO SREĆANJE ZA PREDMET<br>IONOMUA V SŠ                                   | IZ.          | Dodatna ponudba | Poučevanje, učenje in vrednotenje V(Z prakse (predmeti/področja,<br>ocenjevanje, didaktika,] | Zavod RS za šolstvo | Prjavnica  |
| TUDUSKO SREČANJE ZA PREDMET<br>UM IN GLEDALIŠČE V SŠ                          | 1Z           | Dodatna ponudba | Použevanje, učenje in vrednotenje ViZ prakse (predmeti/področja,<br>ocenjevanje, didaktika,] | Zavod RS za šolstvo | Prijavnica |
| IUDUSKO SREČANJE ZA FILOZOFIJO<br>SŠ                                          | 1Z           | Dodatna ponudba | Použevanje, učenje in vrednotenje VIZ prakse (predmeti/področja,<br>ocenjevanje, didaktika,] | Zavod RS za šolstvo | Prjavnica  |
| UDUSKO SREČANJE ZA FIZIKO V SŠ                                                | 1Z           | Dodatna ponudba | Poučevanje, učenje in vrednotenje VIZ prakse (predmeti/področja,<br>ocenjevanje, didaktika,) | Zavod RS za šolstvo | Prjavnica  |
| TUDUSKO SREĆANJE ZA                                                           | sz           | Dodatna ponudba | Poučevanje, učenje in vrednotenje VIZ prakse (predmeti/področja,                             | Zavod RS za šolstvo | Prjavnica  |